## **Direct Deposit changes for OSU-OKC Employees**

On the home page <u>www.osuokc.edu</u>, click the **myOKSTATE** link to login, choose **OSU Stillwater/Tulsa** as your campus, and sign in with your O-Key credentials.

Click on the **Employee** link on the top menu bar, then **Employee Dashboard** under Employee Links.

| MYOKSTATE - STILLWATER/TULSA                                                                                                    |                                                                                                    |
|----------------------------------------------------------------------------------------------------|----------------------------------------------------------------------------------------------------|
| Home Employee Switch Inst                                                                                                    | itution Logout                                                                                                    |
| mployee<br>Employee Links                                                                                                    | Benefits and Deductions                                                                                                    |
| Employee Self Service Links<br>Employee Dashboard<br>Historical Pay Stub                                                         | Benefits: Enroll, Verify, Qualifying Event<br>United Way                                                                                      |
| Other Information<br>HR Website<br>Manage Expertise Information                                                                  | Administrative Access                                                                                                    |
| OK Corral<br>OSU Stillwater/Tulsa Bursar Account<br>OSU-OKC Bursar Account<br>OSU-CHS Bursar Account<br>Talent Management System | Banner Administrative (Banner 9)<br>Banner HR Information and Quick Reference<br>Banner Access Request<br>Cognos 11<br>ePrint<br>Opling EBAEs |

Click **Direct Deposit Information** to setup or make changes to your direct deposit information.

| Employee Dashboard          |                     |                                         |
|-----------------------------|---------------------|-----------------------------------------|
|                             | Flores, Victoria J. | Leave Balances as of 03/24/2023         |
|                             | My Profile          | Compensatory Leave in hours             |
|                             |                     | Extended Sick Leave (TRS Only) in hours |
|                             |                     |                                         |
| Pay Information             |                     |                                         |
| Latest Pay Stub: 03/31/2023 | All Pay Stubs       | Direct Deposit Information              |
| Benefits                    |                     |                                         |
| Taxes                       |                     |                                         |
| Employee Summary            |                     |                                         |

Once you click on **Direct Deposit Information**, the following page comes up displaying your current account. Click on **Modify Direct Deposit Allocation**.

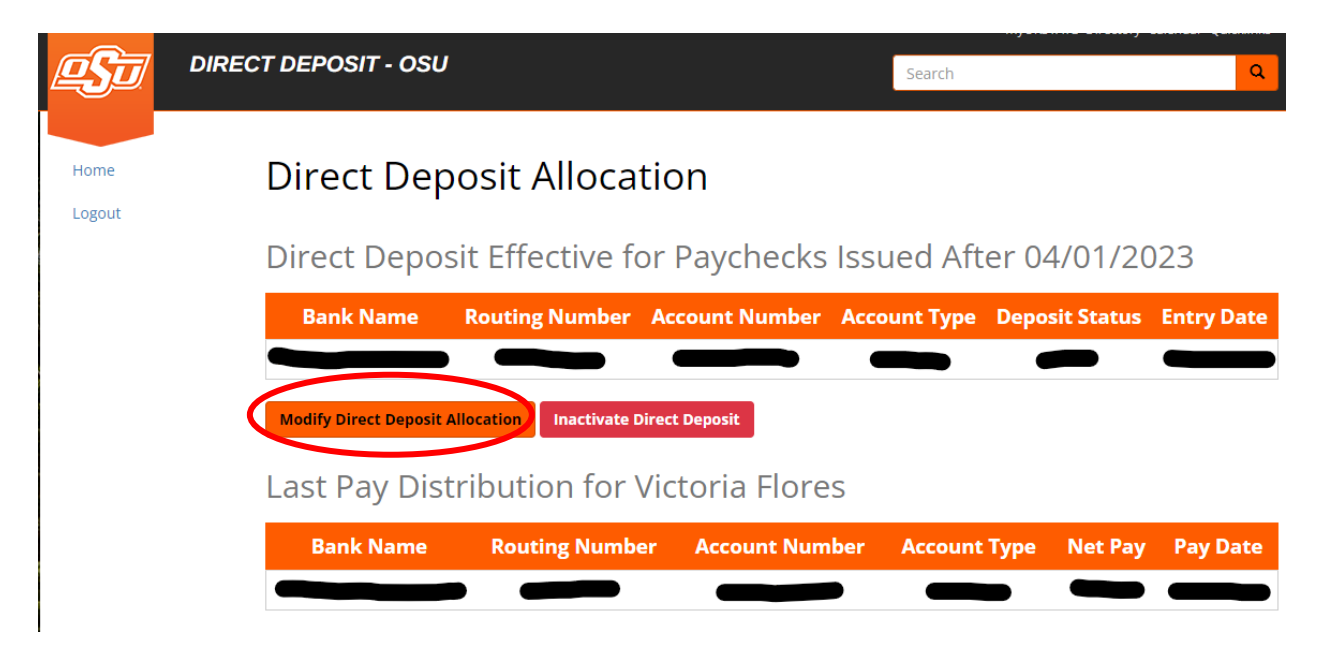

NOTE: Oklahoma State University does not allow more than one account to be set up for an employee. Depending on when you submit your changes, it may take an additional pay period before the changes take effect.

Enter your account information. Click Verify Routing Number. Be sure to save changes once done.

## **Direct Deposit Information**

| PERSONAL CHECK                                                                                                    | DEPOSIT SLIP |
|----------------------------------------------------------------------------------------------------|--------------|
| VOLE NAME         23           USA MAIR BLOWEL         DATE           Anymene, KO 600000         DATE           PAR TO THE         \$           OCERS OF |              |
| This direct deposit change will be effective starting 04/0 * Bank Routing Number 3                                                                       | )1/2023.     |
|                                                                                                    |              |
| Verify Routing Number                                                                                                    |              |
| * Bank Name                                                                                                    |              |
|                                                                                                    |              |
| * Account Number 🕄                                                                                                    |              |
|                                                                                                    |              |
| * Verify Account Number                                                                                                    |              |
|                                                                                                    |              |
| * Account Type                                                                                                    |              |
|                                                                                                    | ~            |
|                                                                                                    |              |

□ By checking this box, I authorize the State of Oklahoma to direct the financial institution to return said funds if monies to which I am not entitled are deposited to my account. I understand the payroll date and frequency of payment currently being utilized by my employer will not be affected by my decision to use Payroll Direct Deposit.

## W-4 changes for OSU-OKC Employees

Click on **Taxes** in the Employee Dashboard, the following page comes up displaying your current withholdings.

| Pay Information             |                                                  |                            |                                       | * |
|-----------------------------|--------------------------------------------------|----------------------------|---------------------------------------|---|
| Latest Pay Stub: 03/31/2023 | All Pay Stubs                                    | Direct Deposit Information | Deductions History                    |   |
| Earnings                    |                                                  |                            |                                       | ^ |
| Benefits                    |                                                  |                            |                                       | ^ |
| Taxes                       |                                                  |                            |                                       | * |
| Federal Income Tax          | W-4 Employee's Withholding Allowance Certificate | >                          | W-2 Wage and Tax Statement            |   |
| Filing Status               | Electronic Regulatory Consent                    |                            | W-2c Corrected Wage and Tax Statement |   |
| Number of Allowances        | 1095-C Employer Provided Health Insurance Offer  | and Coverage Statement     |                                       |   |
| Additional Withholding      |                                                  |                            |                                       |   |
| Oklahoma State Tax          |                                                  |                            |                                       |   |
| Filing Status               |                                                  |                            |                                       |   |
| Status                      |                                                  |                            |                                       |   |
| Additional Withholding      |                                                  |                            |                                       |   |
|                             |                                                  |                            |                                       |   |

Once you click on **W-4 Employee's Withholding Allowance** Certificate, the following page comes up with your Federal W-4 Tax Withholding information. Click on Update at the bottom of the page. Once your changes have been made, click **Certify Changes** to save changes, or click **Restore Original Values** if you do not want to apply changes.

| W-4 Employee's Withholding Allowance Certificate                                                                                                    |                                                              |  |  |  |
|----------------------------------------------------------------------------------------------------|--------------------------------------------------------------|--|--|--|
| You can go to the IRS Tax Calculator Web Site by clicking on the Vendor Web Site link below. To update your W-4 information, click on the Update link below. |                                                              |  |  |  |
| Federal Income Tax                                                                                                    |                                                              |  |  |  |
| As of Date:                                                                                                    | Jun 21, 2022                                                 |  |  |  |
| Name:                                                                                                    |                                                              |  |  |  |
| Address:                                                                                                    |                                                              |  |  |  |
| Last Name differs from SSN c                                                                                                    | ard: No                                                      |  |  |  |
| Deduction Status:                                                                                                    | Active                                                       |  |  |  |
| Start Date:                                                                                                    |                                                              |  |  |  |
| End Date:                                                                                                    |                                                              |  |  |  |
| Filing Status:                                                                                                    | Married Filing Jointly                                       |  |  |  |
| Number of Allowances:                                                                                                    | 0                                                            |  |  |  |
| Additional Withholding:                                                                                                    | .00                                                          |  |  |  |
| Note: Additional amount, if any                                                                                                    | /, you want withheld from each paycheck.                     |  |  |  |
| Print                                                                                                    | $\bigcirc$                                                   |  |  |  |
|                                                                                                    | History Update Contributions or Deductions   Vendor Web Site |  |  |  |

[W2 Year End Earnings Statement]

Currently, you can only find your state withholding menu by click on the four squares at the top left of your Employee Dashboard page.

| : @ ellucian                |            |               |                                         |
|-----------------------------|------------|---------------|-----------------------------------------|
| Employee Dashboard          |            |               |                                         |
| Employee Dashboar           | d          |               |                                         |
| Burgett, Lynne E.           |            |               | Leave Balances as of 06/21/2022         |
|                             | My Profile |               | Compensatory Leave in hours             |
|                             |            |               | Extended Sick Leave (TRS Only) in hours |
|                             |            |               |                                         |
| Pay Information             |            |               |                                         |
| Latest Pay Stub: 06/24/2022 |            | All Pay Stubs | Direct Deposit Information              |
| Taxes                       |            |               |                                         |
| Employee Summary            |            |               |                                         |

Click Banner to expand the menu. Click Employee, Tax Forms, and then Oklahoma W-4 Tax Withholding.

| Banner               | > |   |
|----------------------|---|---|
|                      |   |   |
|                      |   |   |
| 🔡 🥝 ellucian         |   |   |
| < Banner             |   |   |
| Personal Information |   |   |
| Employee             |   | > |
| Finance              |   | > |

| 🔡 🥝 ellucian                                             |              |
|----------------------------------------------------------|--------------|
| < Tax Forms                                              |              |
| Federal W-4 Tax Withholding                              |              |
| Oklahoma W-4 Tax Withholding                             |              |
| Electronic Regulatory Consent                            |              |
| W-2 Wage and Tax Statement                               |              |
| W-2c Corrected Wage and Tax Statement                    |              |
| 1095 Employer-Provided Health Insurance Offer and Covera | ge Statement |
|                                                          |              |
|                                                          |              |

Once you click on **Oklahoma W-4 Tax Withholding**, the following page comes up. Once your changes have been made, click **Submit Changes** to save changes, or click **Restore Original Values** if you do not want to apply changes.

| Update Miscellaneous                                                                                             |                                                                                            |
|----------------------------------------------------------------------------------------------------|--------------------------------------------------------------------------------------------|
|                                                                                                    |                                                                                            |
| Make a selection and then choose Submit C                                                                        | hanges to process the record. Sele                                                         |
| NOTE: Bursar Deductions are <i>CONTINUOUS UNTIL II</i><br>the month will take effect on the 1st of the following | <i>VACTIVED</i> . You may enter a future effectiv<br>month. Oklahoma Withholding may not t |
| Instructions for updatable voluntary deduct                                                                      | ions:                                                                                      |
| Bursar Deduction Instructions Oklahoma                                                                           | State Withholding Instructions                                                             |
| <b>*</b> - indicates a required field.                                                                           |                                                                                            |
| Oklahoma State Tax                                                                                               |                                                                                            |
| Deduction Effective as of:                                                                                       | Mar 19, 2023                                                                               |
| Status:                                                                                                    | Active                                                                                     |
| Effective Date of Change MM/DD/YYYY:*<br>Note: Effective Date must be after Mar 18, 2023 the date y              | 03/19/2023<br>ou were last paid.                                                           |
| Filing Status:                                                                                                   |                                                                                            |
| Exmptns:*                                                                                                    |                                                                                            |
| Additional Withholding 999999.99 :                                                                               | ]                                                                                          |
| Submit Changes                                                                                                   |                                                                                            |
| Restore Original Values                                                                                          |                                                                                            |